| SMART OTP - CÂU HÓI THƯỜNG GẶP |                                                       |                                                                                        |
|--------------------------------|-------------------------------------------------------|----------------------------------------------------------------------------------------|
| Α                              | THÔNG TIN CHUNG                                       |                                                                                        |
| 1                              | Smart OTP là gì?                                      | Smart OTP (TCB OTP) là phần mềm sinh mã Xác thực (OTP) được cài đặt trên thiết bị      |
|                                |                                                       | di động nhằm phục vụ mục đích xác thực giao dịch trên ứng dụng ngân hàng điện tử       |
|                                |                                                       | của Techcombank (F@st Ebank).                                                          |
| 2                              | Tên gọi ứng dụng Smart OTP của Techcombank là gi?     | Tên gọi của ứng dụng Smart OTP là TCB OTP.                                             |
| 3                              | Tại sao phải thay đổi Token key sang ứng dụng Smart   | Techcombank đã thực hiện chuyển đổi tuân thủ theo Quyết định số 630 / QĐ-NHNN,         |
|                                | OTP (TCB OTP) ?                                       | hiệu lực từ ngày 01/01/2019, về việc triển khai các giải pháp về an toàn bảo mật trong |
|                                |                                                       | thanh toán trực tuyến và thanh toán thẻ ngân hàng,yêu cầu các tổ chức tín dụng, chi    |
|                                |                                                       | nhánh ngân hàng nước ngoài, tổ chức cung ứng dịch vụ trung gian thanh toán áp dụng     |
|                                |                                                       | công nghệ xác thực mới trong thanh trực tuyến (Internet Banking, Mobile Banking);      |
|                                |                                                       | thực hiện các biện pháp giảm thiểu rủi ro thanh toán thẻ ngân hàng. Theo Quyết định    |
|                                |                                                       | này, Token OTP loại cơ bản (thiết bị token key hiện tại TCB đang cung cấp) không thể   |
|                                |                                                       | áp dụng được nếu khách hàng thực hiệngiao dịch giá trị cao.                            |
| 4                              | Ứng dụng Smart OTP này có những ưu điểm vượt trội gì? | Ưu điểm vượt trội của ứng dụng Smart OTP                                               |
|                                |                                                       | - An toàn hơn: Techcombank Smart OTP là giải pháp có mức độ bảo mật cao nhất           |
|                                |                                                       | hiện nay, được nghiên cứu bởi Techcombank kết hợp với đối tác bảo mật hàng đầu trên    |
|                                |                                                       | thế giới, được các ngân hàng hàng đầu trên thế giới sử dụng và được nhà nước yêu cầu   |
|                                |                                                       | bắt buộc sử dụng đối với các giao dịch tài chính giá trị cao                           |
|                                |                                                       | - Thuận tiện hơn:                                                                      |
|                                |                                                       | + Không phải mang theo Token Key khi đi du lịch, công tác nước ngoài                   |
|                                |                                                       | + Sử dụng được ngay cả khi không có sóng điện thoại, không cần roaming khi đi nước     |
|                                |                                                       | ngoài                                                                                  |
|                                |                                                       | - Tiện ích hơn:                                                                        |
|                                |                                                       | + Sử dụng sinh trắc học để xác thực giao dịch                                          |
|                                |                                                       | + Tích hợp công nghệ mã QR để scan mã gião giao dịch, mã OTP thay vì nhập tay          |
|                                |                                                       | - Ôn định hơn: Không ảnh hưởng bởi tuổi thọ của thiết bị                               |
|                                |                                                       | - Kinh tế hơn: Miễn phí hoàn toàn, không có thời hạn                                   |
| 5                              | Tại sao nói Smart OTP bảo mật hơn?                    | - Techcombank Smart OTP là giải pháp có mức độ bảo mật cao nhất hiện nay, được         |
|                                |                                                       | nghiên cứu bởi Techcombank kết hợp với đối tác bảo mật hàng đầu trên thế giới.         |

|   |                                                          | - Mức độ bảo mật của Smart OTP được xếp vào nhóm cao nhất trong các giải                   |
|---|----------------------------------------------------------|--------------------------------------------------------------------------------------------|
|   |                                                          | pháp xác thực giao dịch trực tuyến hiện nay, cao hơn hẳn SMS OTP và Token                  |
|   |                                                          | Key, đáp ứng yêu cầu bảo mật của mọi loại giao dịch trực tuyến, đặc biệt là các            |
|   |                                                          | giao dịch Tài chính giá trị cao.                                                           |
|   |                                                          | - Đây cũng là giải pháp được các Ngân hàng uy tín trên thế giới áp dụng                    |
|   |                                                          | - Smart OTP bảo mật hơn thiết bị Token key cũ vì:                                          |
|   |                                                          | + Có chức năng xác thực người dùng: để có thể lấy mã OTP, người dùng phải nhập mã          |
|   |                                                          | mở khóa (PIN) 4 số, hoặc dùng vân tay. Trong khi, thiết bị Token key cũ hiển thị mã        |
|   |                                                          | OTP tự động, 1 phút thay đổi một lần.                                                      |
|   |                                                          | + Có chức năng xác thực giao dịch: dựa trên thông tin giao dịch, Smart OTP sẽ cung         |
|   |                                                          | cấp một mã OTP tương ứng và chỉ có thể dùng để xác thực chính giao dịch đó. Trong          |
|   |                                                          | khi thiết bị Token key cũ, mã OTP tồn tại trong vòng 1 phút, do vậy có thể sử dụng với     |
|   |                                                          | nhiều giao dịch.                                                                           |
|   |                                                          |                                                                                            |
| B | THAO TÁC ĐĂNG KÝ                                         |                                                                                            |
| 1 | Trường hợp tôi đang ở nước ngoài thì có đăng ký Smart    | - Nếu quý khách đang ở nước ngoài, khi đăng ký Smart OTP quý khách sẽ <b>cần đăng ký</b>   |
|   | OTP được không?                                          | dịch vụ Roaming với số điện thoại đã đăng ký với Techcombank đê nhận tin nhăn              |
|   |                                                          | thông báo mã kích hoạt Smart OTP.                                                          |
|   |                                                          | - Sau khi đăng ký thành công Smart OTP, quý khách có thể tiên hành <b>xác thực giao</b>    |
|   |                                                          | dịch mà không cần nhận SMS qua sóng viễn thông.                                            |
| 2 | Khách hàng không sử dụng điện thoại thông minh/ipad      | Không. Đê sử dụng Smart OTP, điện thoại của Khách hàng phải được cài đặt hệ                |
|   | thì có đăng ký được Smart OTP được không?                | điều hành Android 4.0 (với máy Samsung, Oppo) hoặc IOS 9.0 (với điện                       |
|   |                                                          | thoại Iphone)                                                                              |
| 3 | Khách hàng sử dụng số điện thoại là số nước ngoài thì có | Không. Hiện tại hệ thống <b>không hỗ trợ</b> đăng ký sử dụng số điện thoại của các công ty |
|   | đăng ký được Smart OTP theo số này không?                | viễn thông nước ngoài.                                                                     |
|   |                                                          |                                                                                            |
| 4 | Khách hàng sử dụng điện thoại 2 sim, có thể đăng ký mỗi  | Được. Khi Khách hàng kích hoạt Smart OTP của User nào thì hệ thống sẽ gửi mã PIN           |
|   | aé dièn tha ai ang 1 Ugan dingga kang                    | đấn số điện thoại được đặng ký cho User đó                                                 |
|   | so diện thoại cho 1 User được ko?                        | uch so uich thoại được đáng kỳ cho Osci do                                                 |
| 5 | Khách hàng đăng ký cả User cá nhân và User doanh         | Được. Khách hàng có thể đăng ký User cá nhân và User doanh nghiệp với cùng 1 số            |

| 6 | Khách hàng làm ở nhiều công ty, mỗi một công ty có 1      | Được. Khách hàng có thể đăng ký cùng một số điện thoại cho nhiều User khác         |
|---|-----------------------------------------------------------|------------------------------------------------------------------------------------|
|   | user riêng, Khách hàng có thể đăng ký 1 số điện thoại cho | nhau.                                                                              |
|   | nhiều User được không?                                    |                                                                                    |
| С | TÌNH HUỐNG TRONG QUÁ TRÌNH SỬ DỤNG                        |                                                                                    |
| 1 | Tôi phải làm gì khi quên mã mở khóa Smart OTP?            | Khi quên mã mở khóa Smart OTP, quý khách làm theo các bước như sau:                |
|   |                                                           | 1. Xóa app Smart OTP trên điện thoại.                                              |
|   |                                                           | 2. Lên CH Play store hoặc Apple store để cài lại Smart OTP mới.                    |
|   |                                                           | 3. Đăng nhập FEB, sử dụng tính năng Kích hoạt Smart OTP                            |
|   |                                                           | 4. Quý khách đăng ký lại Smart OTP như lần đăng ký đầu tiên (sử dụng               |
|   |                                                           | Registration code và PIN)                                                          |
| 2 | Tôi phải làm gì nếu thay đổi số điện thoại?               | Quý khách cần tới quầy để được hỗ trợ cập nhật số điện thoại xác thực Smart OTP    |
| 3 | Tôi chuyển qua dùng điện thoại mới, có cần hủy đăng ký    | Quý khách có thể hủy đăng ký Smart OTP trên thiết bị cũ, hoặc đăng ký lại Smart    |
|   | Smart OTP trên máy cũ?                                    | OTP trên thiết bị mới, Smart OTP sẽ tự động được vô hiệu trên thiết bị cũ.         |
|   |                                                           | Lưu ý, khi không còn sử dụng thiết bị đã đăng ký Smart OTP, quý khách nên tắt tính |
|   |                                                           | năng này trước khi chuyển lại thiết bị cho người khác                              |
| 4 | Tôi phải làm gì khi bị mất điện thoại đăng ký Smart OTP   | Vui lòng lập tức gọi đến tổng đài 1800 588 822 (miễn phí) hoặc 84-24-39446699 để   |
|   |                                                           | thông báo và được hỗ trợ tạm khóa Smart OTP ngay lập tức                           |
| 5 | Mã mở khóa Smart OTP có quy định yêu cầu đổi sau một      | Để tăng cường tính bảo mật, chúng tôi khuyến khích quý khách hàng định kỳ tiến     |
|   | khoảng thời gian nhất định                                | hành thay đổi mã mở khóa Smart OTP                                                 |
| 6 | Kể từ khi hệ thống FEB hiển thị Mã kích hoạt Smart OTP    | Để hoàn thành kích hoạt Smart OTP, Khách hàng cần thực hiện 2 bước sau:            |
|   | trên màn hình và mã PIN được gửi đến số điện thoại của    | Bước 1 - Nhập Mã kích hoạt: Mã kích hoạt có giá trị trong vòng 15 phút kể từ       |
|   | Khách hàng, Khách hàng cần phải thực hiện các thao tác    | thời điểm màn hình FEB hiển thị Mã kích hoạt đến thời điểm Quý khách nhấn chọn     |
|   | nhập mã kích hoạt và đổi mã PIN mới trong vòng bao        | <b>'Đồng ý'</b> trên màn hình ứng dụng Smart OTP.                                  |
|   | lâu?                                                      |                                                                                    |

|   |                                                                                                    | Mä kích hoạt : 7473651209       QR Code và User ID         5       Image: Code và User ID         5       Image: Code và User ID         6       Image: Code và User ID         8       Image: Code và User ID         6       Image: Code và User ID         7       Image: Code và User ID         8       Image: Code và User ID         8       Image: Code và User ID         9       Image: Code và User ID         9       Image: Code và User ID         < |
|---|----------------------------------------------------------------------------------------------------|----------------------------------------------------------------------------------------------------|
| 7 | KH đang thực hiện giao dịch<br>Tại màn hình Xác thực giao dịch (ảnh bên dưới), Khách<br>hàng <mark>có bao nhiêu thời gian để</mark> nhập Mã xác thực để xác<br>thực giao dịch? | <ul> <li>Kể từ ngày 02/03/2020 thì thời hạn chờ xác thực sẽ có hiệu lực là 2 phút.</li> <li>Thời hạn được tính kể từ khi hiển thị số Mã giao dịch, thì trạng thái thời gian chờ sẽ là trong 2 phút.</li> <li>Lưu ý: Số tham chiếu trên màn hình ứng dụng Smart OTP tương đương với Mã giao dịch trên F@st Ebank</li> </ul>                                                                                                    |
|   | • • •                                                                                                    |                                                                                                    |

|    |                                                                                                    | Xác thực giao dịch         Mà giao dịch:       20882602         Vự lớng nhập nở xác thực         Nă xác thực:       BATEST03         Mà xác thực:       BATEST03         Xác thực:       BATEST03         Xác thực:       BATEST03         Mà xác thực:       BATEST03         Xác thực:       BATEST03         Xác thực:       BATEST03         BATEST03       Xác thực:         BATEST03       Xác thực:         BATEST03       Xác thực:         BATEST04       BATEST04         BATEST05       Xác thực:         BATEST04       BATEST04         BATEST05       BATEST04 |
|----|----------------------------------------------------------------------------------------------------|----------------------------------------------------------------------------------------------------|
| 8  | Trên ứng dụng Smart OTP, Mã OTP có hiệu lực trong                                                                    | OTP chỉ có hiệu lực trong 30 giây.                                                                                                    |
|    | vòng bao lâu?                                                                                                    | Sau 30 giây, ứng dụng sẽ sinh ra Mã OTP mới tương ứng với giao dịch đó.                                                                                                    |
| 9  | Trên FEB, tại màn hình "Xác thực giao dịch", nếu KH                                                                  | Mỗi lần nhập sai Mã OTP, hệ thống cảnh báo: "Mã xác thực không hợp lệ. Lưu ý: Mã                                                                                                    |
|    | nhập sai mã OTP thì hệ thống thông báo lỗi gì?                                                                       | xác thực sẽ không xác thực được giao dịch nếu quý khách hàng nhập sai Mã giao dịch                                                                                                    |
|    |                                                                                                    | hoặc mã PIN trên ứng dụng Smart OTP"                                                                                                    |
| 10 | Khi mở App, hệ thống hiển thị thông báo 'Thiết bị chưa<br>có Passcode, yêu cầu cái đặt Passcode để tiếp tục sử dụng' | Thông báo được hiển thị khi thiết bị di động của Khách hàng chưa thiết lập Mật mã<br>(Passcode) máy. Để cài đặt Passcode, Khách hàng thực hiện như sau:                                                                                                    |
|    |                                                                                                    | Lưu ý: Để cài đăt Passcode, KH thực hiên như sau:                                                                                                    |
|    |                                                                                                    | [IOS] Vào Cài đặt -> Touch ID & Mật mã                                                                                                    |
|    |                                                                                                    | [Android] <b>Vào Cài đặt -&gt; Màn hình khóa</b>                                                                                                    |